## How to check your topics in ALEKS

- 1. Log in to ALEKS.
- 2. Click the three gray lines in the top left corner.

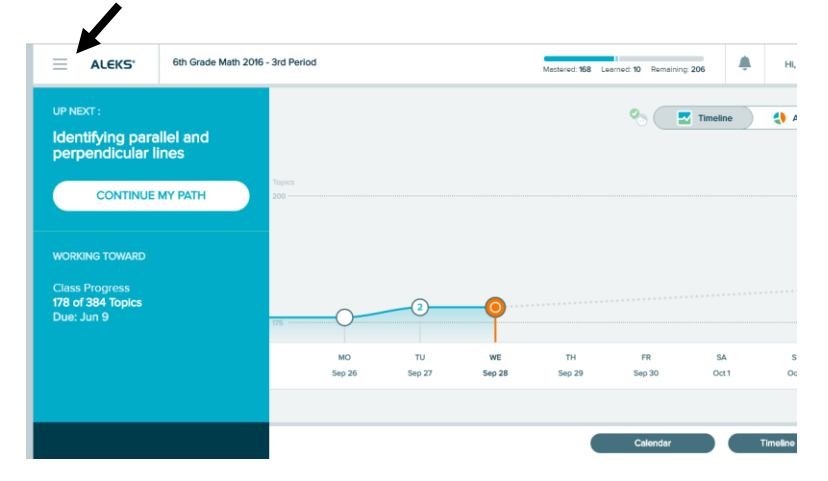

## 3. Click "Reports".

| /-                                                                                                    | Factors / x V @ Internet: x V @ Internet: x V                        | Internati x V 🖨 Internati x V 🤇                           | ) User Dation X 🖉 🗋 Incidenti X                                                 | Ges and   | × V 💽 5 Th   | ing: X C Gasoline |              | × \ (Ritere                         |                         |
|----------------------------------------------------------------------------------------------------|----------------------------------------------------------------------|-----------------------------------------------------------|---------------------------------------------------------------------------------|-----------|--------------|-------------------|--------------|-------------------------------------|-------------------------|
| C U I I INDEX/WWW-BROARESS.com/INESS.com/IN |                                                                      |                                                           |                                                                                 |           |              |                   |              |                                     |                         |
|                                                                                                    | Home X                                                               | Eth Grade Math 2016 - 3rd Period                          |                                                                                 |           |              |                   |              | Mastered: 158 Learned: 10 Remaining |                         |
|                                                                                                    | Learn<br>Review<br>Assignments<br>Worksheet<br>Calendar<br>Gordebook | UP NEXT :<br>Identifying par<br>perpendicular<br>CONTINUE | UP NEXT:<br>Identifying parallel and<br>perpendicular lines<br>CONTINUE MY PATH |           |              |                   |              |                                     | %                       |
|                                                                                                    | Reports                                                              | WORKING TOWARD                                            |                                                                                 |           |              |                   |              |                                     |                         |
|                                                                                                    | Message Center<br>Dictionary<br>Manage My Classes                    | Class Progress<br>178 of 384 Topics<br>Due: Jun 9         | Class Progress<br>178 of 384 Topics<br>Due: Jun 9                               |           | 0            | 2                 | •            |                                     |                         |
|                                                                                                    |                                                                      |                                                           |                                                                                 |           | MO<br>Sep 26 | TU<br>Sep 27      | WE<br>Sep 28 | TH<br>Sep 29                        | FR<br>Sep 30            |
|                                                                                                    |                                                                      |                                                           |                                                                                 |           |              |                   |              |                                     | Calendar                |
| Star                                                                                                    | t 🙆 Incid 💓 Desk 💽 🐚 Stick                                           | 🚞 char 🔯 Iribo 🧿                                          | ALE 🛐 Stag 😪 S                                                                  | nip 😪 Shi | p 🚺 Doc      | 🔍 🛎 🛃 🗞           | o 0 🖸 🗛 🔊    | 🖬 🔀 🗔 🗘 🖂                           | 0 ()0 1:15 PM 9/28/2016 |

4. Scroll down and choose "View Full Report" under "This Week's Activity". **Please note...**your "This Week's Activity" box might be in a different location on the screen.

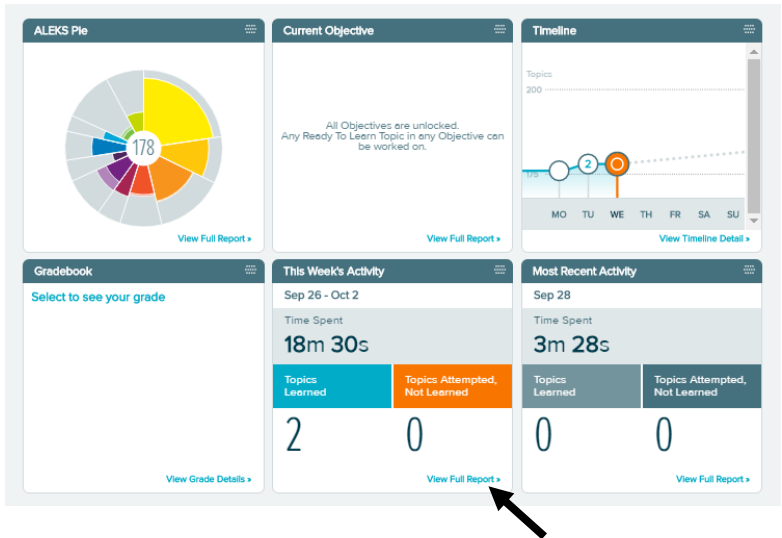

5. Set the **correct date range** for the correct time period.

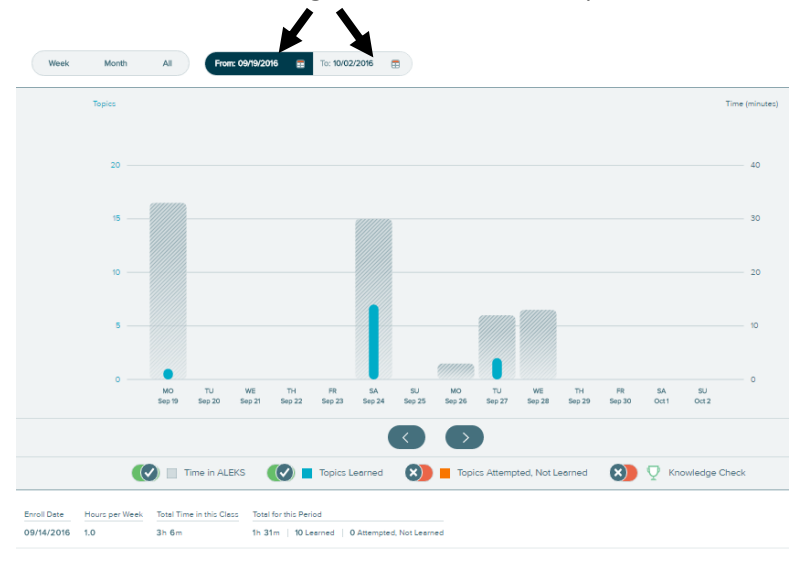

6. Scroll down and look at your topics under "Total for this Period". Hovering over each bar in the graph will show many lessons you did on specific days.

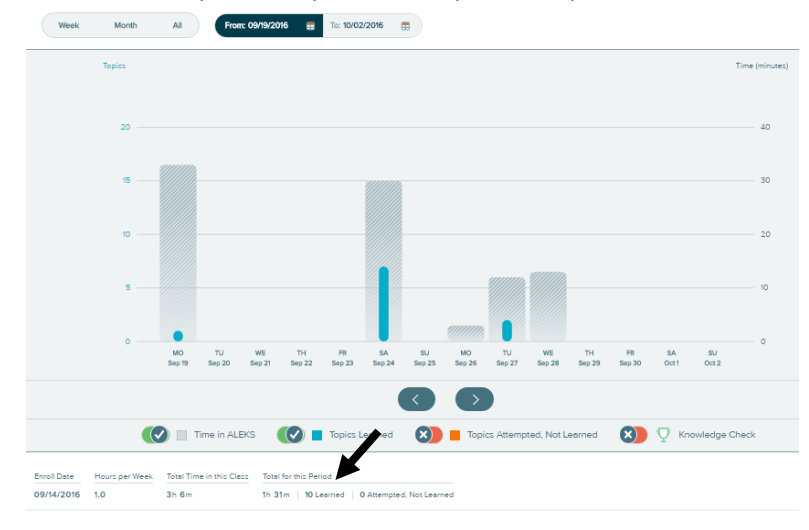